## Recursos electrónicos en Ciencia, Tecnología y Humanidades, curso 2024-2025

Biblioteca de Ciencias Biblioteca de Autoroma de Madrid asignatura: Estructura de la materia

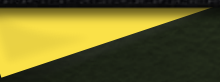

#### RECURSOS-e en Ciencia, Tecnología y Humanidades

#### Índice :

- 1. Cómo elaborar un trabajo académico
- 2. Herramientas para encontrar información
- 3. Buscador biblioteca, BUN : Contenido, Búsqueda...
- 4. Bases de datos bibliográficas en español
- 5. Web of Science: Web of Science Core Collection y Journal Citation Reports (Factor de Impacto)
- 6. Scopus
- 7. Reaxys: b.d especializada en química
- 8. Otras fuentes de información

contacto: formacion.biblioteca.ciencias@uam.es

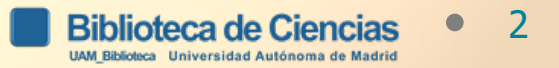

## 1. Cómo elaborar un trabajo académico

1. Formular y contextualizar el tema del trabajo : reducir nuestro tema de trabajo a una frase. Procura extraer los conceptos más importantes o las palabras clave. Consultar fuentes de información general para documentarse : nos servirá para conocer el estado actual de lo que se sabe.

2. Herramientas para encontrar información:

BUN, buscador de la Biblioteca; Bases de datos

<u>bibliográficas; Guía de recursos: en Química, Guías y</u> <u>tutoriales UAM</u>; <u>Repositorio de la UAM</u>

3. Evaluar los recursos hallados : analizar críticamente las fuentes localizadas para distinguir la información académica de calidad (¿es actual? ¿quién es el autor? ¿impacto de la revista?)

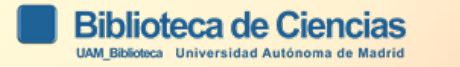

- 4. Redactar el trabajo, citar los recursos seleccionados, evitar el plagio y aprender a presentar el trabajo.
- 5. Documentación de referencia :

-Bibliotecas UAM. Cómo elaborar un trabajo académico

https://biblioguias.uam.es/trabajo\_academico/inicio

-Citas y elaboración de bibliografías (Bibliotecas UAM) <u>http://biblioguias.uam.es/citar/inicio</u>

#### Cómo elaborar un trabajo académico: Buscar información

Guía para ayudarte en la elaboración de un trabajo académico

| Inicio                     | Apps          | Formula     | r el tema | Buscar ir | nformación 👻    | Evaluar la información         | Redacción  |
|----------------------------|---------------|-------------|-----------|-----------|-----------------|--------------------------------|------------|
| Pregunt                    | as frecuent   | es Bib      | liografía | Accesibi  | lidad WEB de de | ocumentos Word y PDF 🗷         |            |
| Busca inf                  | ormación e    | ən          |           |           | Las fuentes     | de información                 |            |
| Cienc                      | ias           |             |           |           | Una vez defi    | nido el tema, tendrás que bus  | scar       |
| • Derec                    | ho            |             |           |           | bibliografía e  | especializada y de calidad sob | ore el     |
| Económicas                 |               |             |           |           | veraz y cont    | rastada, que enriquezca tu co  | nocimiento |
| Educa                      | ación         |             |           |           | inicial sobre   | el tema.                       |            |
| <ul> <li>Inform</li> </ul> | nática y Tele | comunicacio | nes       |           |                 |                                |            |
| • Huma                     | nidades       |             |           |           |                 |                                |            |

Medicina

#### Búsqueda en Internet: evaluar los recursos encontrados

| Aspectos a evaluar                              | Preguntas para evaluar                                                                                                    |
|-------------------------------------------------|----------------------------------------------------------------------------------------------------|
| <u>Autoría del recurso</u><br>¿Quién?           | ¿Quién es el autor? ¿Es un especialista en el<br>tema?<br>¿A qué institución pertenece?<br>¿Hay información sobre la institución y/o el autor<br>en el recurso?                                                                               |
| ¿Dónde está alojado?                            | ¿Dónde se encuentra el recurso?                                                                                                    |
| <u>Contenido</u><br>¿Qué?<br>¿Cómo?<br>¿Cuándo? | ¿De qué trata?<br>¿Ofrece más de una perspectiva?<br>¿Existe un índice o esquema del contenido?<br>¿Tiene fecha de creación y/o de actualización?<br>¿Cita bibliografía sobre el tema? ¿Está<br>actualizada? ¿tiene acceso al texto completo? |
| <u>Audiencia</u><br>¿Para quién?                | ¿A quién va destinada la información?                                                                                                    |

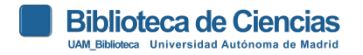

Infografía realizada por la Biblioteca de Educación de la UAM "Guía rápida para la evaluación de recursos web" https://www.uam.es/uam/media/doc/1606904558364/guia-comoevaluar-recursos-web.pdf

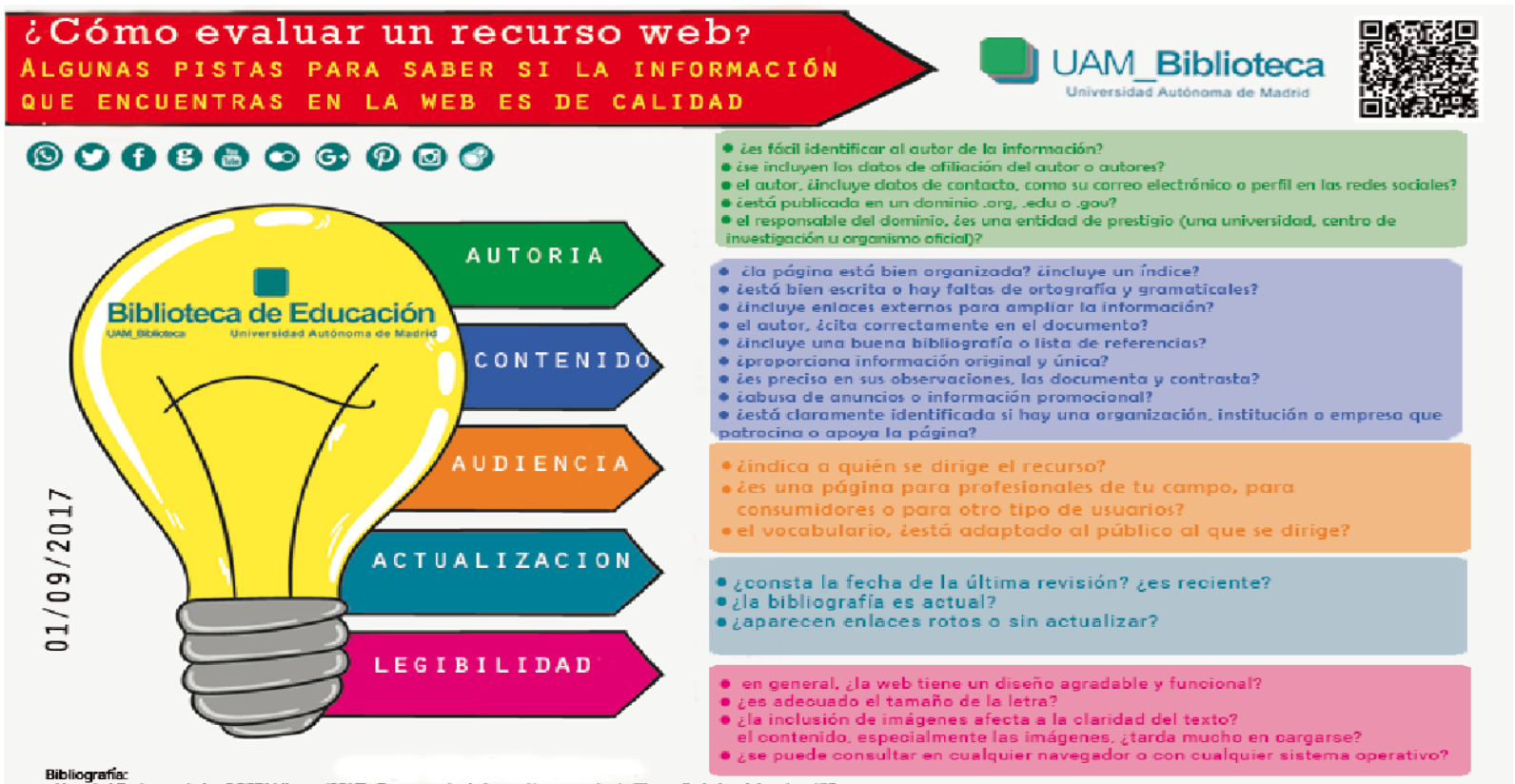

- How do I Evalute websites? CCRI Library (2017). Recuperado de https://www.ccri.edu/library/help/evalsites.html#Coverage
- Evaluating Web Pages: Questions to Consider: Currency of Web Pages. Cornell University Library (2017). Recuperado de http://guides.library.cornell.edu/c.php?g=323348p=203771
- Stanford guidelines for web credibility. Stanford Web Credibility Research (2017). Recuperado de http://oredibility.stanford.edu/guidelines
   Cómo evaluar un trabajo academico: Evaluar la informacion. Cómo elaborar un trabajo academico, Biblioguias de la Biblioteca teca UAM (2017). Recuperado de
- http://biblioguias.uam\_es/trabajo\_academico/evaluar\_informacion

Plantila de freepik

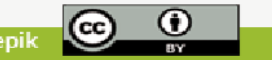

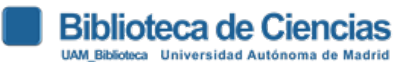

## 2. Herramientas para encontrar información

--BUN, buscador de la Biblioteca: búsqueda de recursos bibliográficos de las Bibliotecas UAM desde un solo punto de acceso. --Bases de datos bibliográficas: búsqueda más concreta para localizar artículos de revistas, patentes, etc. por autor, materia, etc. --Guía de recursos en Química: recopilación de recursos de información por materias y tipos de documentos. --Guías y tutoriales UAM: recopilación de recursos de información de todas las bibliotecas UAM; tutoriales, etc. --Repositorio de la UAM: producción científica UAM (tesis doctorales, revistas editadas por la UAM, artículos, actas de congresos.

Acceso desde fuera de la UAM

Acceso remoto

por VPN

## **3. BUSCADOR DE LA BIBLIOTECA**

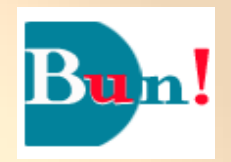

- → Herramienta de búsqueda de recursos bibliográficos de las Bibliotecas UAM desde un solo punto de acceso:
  - Libros impresos y electrónicos (ver <u>biblioguía</u>); capítulos de libros electrónicos.
  - Revistas y artículos de revistas (si el artículo está en una revista impresa, búscalo por el título de la publicación). Tesis doctorales de la UAM (también en el <u>repositorio Biblos-</u>
  - e Archivo)
- → Acceso al catálogo de la biblioteca con disponibilidad de los ejemplares.
- → Cuando queremos realizar una búsqueda más concreta o centrada en un área de conocimiento, es recomendable utilizar las bases de datos bibliográficas (lista A/Z Bases de datos)

#### **Otros buscadores con el mismo interfaz que BUN:**

Universidad Autónoma de Barcelona **Universidad Carlos III** 

#### ES MUY IMPORTANTE QUE TE IDENTIFIQUES EN BUN: e-mail y contraseña UAM

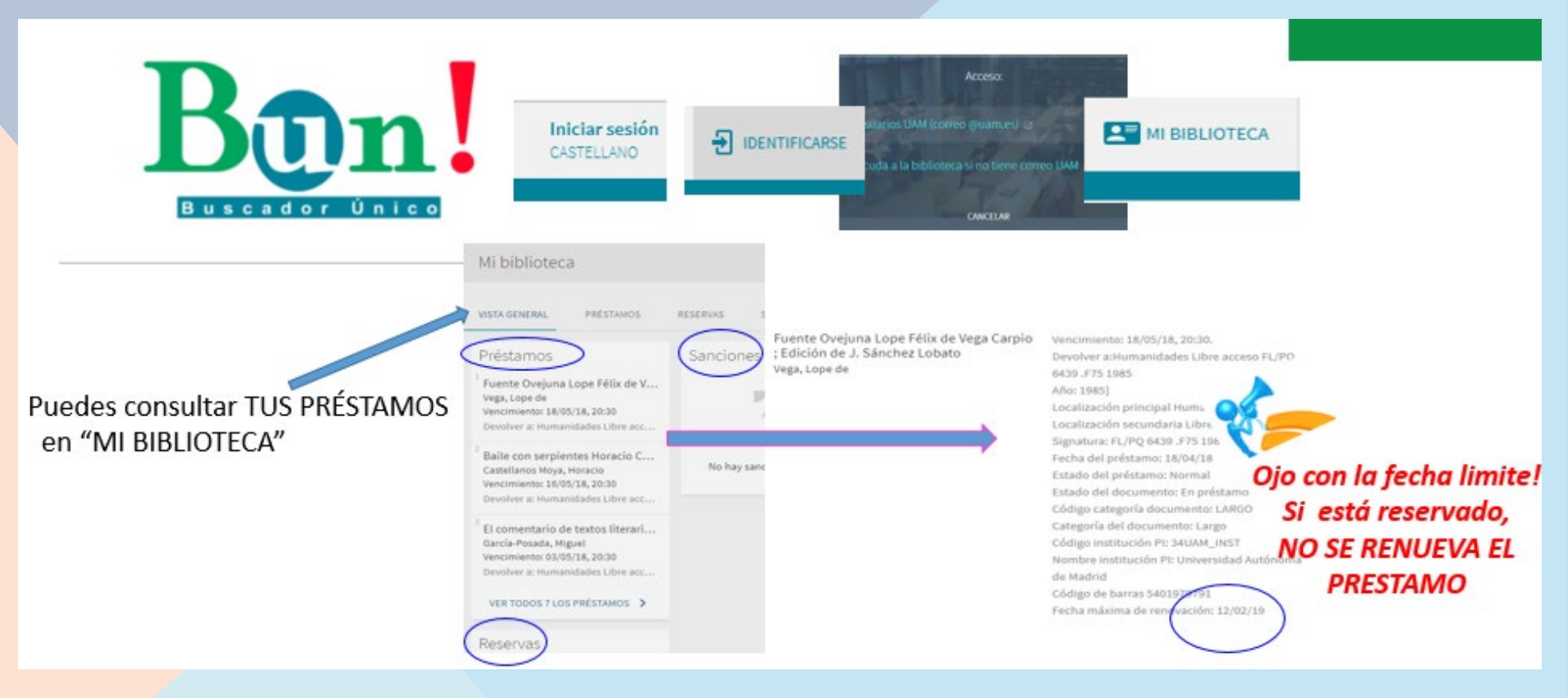

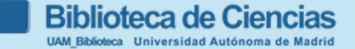

## 3.1. Búsqueda sencilla

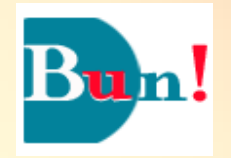

- Operadores booleanos: AND, OR y NOT en mayúscula.
- Uso de () paréntesis que permiten agrupar los términos de búsqueda.
- ? Sustituye un carácter.
- \* Sustituye múltiples caracteres
- Opciones de búsqueda: --búsqueda global, colección impresa o electrónica; --colección impresa, artículos y más, revistas-e, libros-e.
- Posibilidad de filtrar en el resultado de la búsqueda: disponible en la biblioteca, bibliografía por asignaturas, autor (universidades...), idioma, fecha, etc.

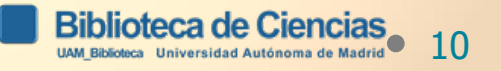

#### Búsqueda con Operadores booleanos

| USE       | Esquema | Para:                                                                                                   |
|-----------|---------|----------------------------------------------------------------------------------------------------|
| AND<br>Y  | 6       | <b>Restringir</b> la búsqueda y recuperar registros que contengan <i>todos</i> los términos que separa. |
| OR<br>O   | 9       | Ampliar la búsqueda y recuperar<br>registros que contengan <i>alguno</i> de<br>los términos que separa. |
| NOT<br>NO | 6       | <b>Restringir</b> la búsqueda y recuperar registros que <i>no</i> contengan el término que le sigue.    |

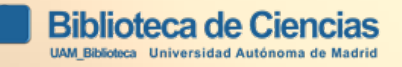

## **3.2. BÚSQUEDA AVANZADA**

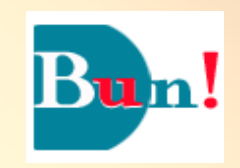

✓Operadores AND, OR y NOT.
 ✓? Sustituye un carácter.
 ✓\* Sustituye múltiples caracteres

**√Opciones** de búsqueda:

- global, colección impresa o electrónica.
- por campos: título, autor, tópico (materia), editor, bibliografía por asignatura.
- Posibilidad de filtrar: por tipo de material (libros, manuales, revistas), idioma y fecha de publicación.
- Filtros en el resultado de la búsqueda: disponible en la biblioteca, bibliografía por asignaturas, autor (universidades...), idioma, fecha, etc.

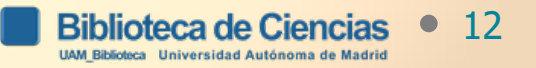

## 3.3. RESULTADO DE LA BÚSQUEDA

→ Documentos del catálogo : disponibilidad en tiempo real de los documentos de la biblioteca. En BUN se puede filtrar por, "disponible en la biblioteca". LIBRO

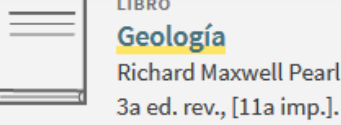

Geología

3a ed. rev., [11a imp.]. México C.E.C.S.A 1981

■ Disponible en Ciencias Sala 1 (C/55/PEA ) >

13

→ Acceso al texto completo : recursos electronicos. Articulos de revistas, libros-e, documentos del repositorio UAM

LIBRO Ciencias de la Tierra una introducción a la geología física Edward J. Tarbuck Frederick K Lutgens; Dennis Tasa il. 10<sup>a</sup> ed. Madrid Pearson D.L.2013

Comprobar disponibilidad electrónica y otras localizaciones

Disponible en Ciencias Sala 1 (C/55/TAR)

Journal of Organometallic Chemistry cumulative author and subject indexes, volumes 450-505 Journal Of Organometallic Chemistry, 1995 Dec 27, Vol.505(2), pp.147-385 PEER REVIEWED

Acceso en línea 🛛

→ Los resultados pueden presentarse agrupados por título o fuente: MÚLTIPLES VERSIONES

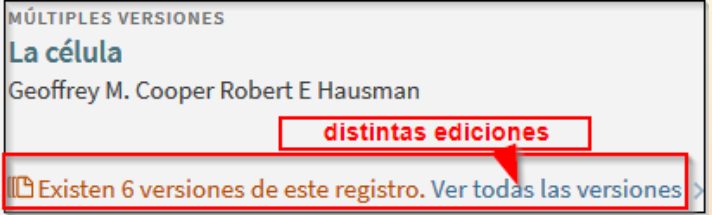

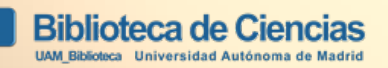

## 3.4. ESPACIO PERSONALIZADO "mis favoritos"

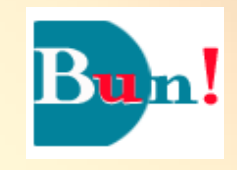

- Es NECESARIO IDENTIFICARSE con e-mail UAM
- Es posible guardar una búsqueda
- Establecer las preferencias de búsqueda.
- Guardar registros, que encontrarás en tus favoritos

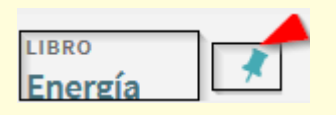

• **desde mis favoritos:** registros guardados búsquedas guardadas historial de búsqueda

#### Ver guía de BUN en: <u>http://biblioguias.uam.es/tutoriales/bun\_primo</u>

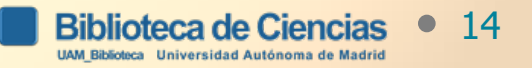

## 4. Bases de datos bibliográficas en español

**Dialnet**: es uno de los mayores portales bibliográficos de acceso libre, cuyo principal cometido es dar mayor visibilidad a la literatura científica hispana.

-Abarca todas las materias científicas

- -Contiene artículos, tesis doctorales, actas de congresos, libros y capítulos de libros.
- -Incluye mucha información a texto completo.
- -Es conveniente registrarse, así podremos recibir alertas de aquello que más nos interese.

-Indiza 59 revistas de Química

(Tutorial: http://biblioguias.uam.es/tutoriales/dialnet)

(Tutorial: <a href="http://biblioguias.uam.es/tutoriales/dialnet">http://biblioguias.uam.es/tutoriales/dialnet</a>)

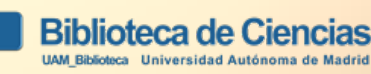

# 4. Bases de datos bibliográficas en español

- Es un recurso bibliográfico multidisciplinar que recopila y difunde principalmente artículos de investigación publicados en revistas científicas españolas.
- Búsqueda simple: orientada a búsquedas temáticas (materias, títulos de documento y resúmenes). No busca por autor o título de revista. No usar comas o comillas.
- Búsqueda avanzada: a través de un formulario permite limitar campos de búsqueda concretos o combinarlos mediante los operadores booleanos: Y, O y NO.
- 5 usuarios simultáneos en UAM. Indiza 19 revistas de Química <a href="https://indices.csic.es/sites/default/files/2018-">https://indices.csic.es/sites/default/files/2018-</a> <a href="https://indices.csic.es/sites/default/files/2018-">02/Manual%20para%20suscriptores%20InDICEs-CSIC.pdf</a>

   17 Tutorial

5. Bases de datos bibliográficas. Web of Science

Es una plataforma de acceso a material multidisciplinar cuidadosamente seleccionado con el objetivo de incorporar las publicaciones más relevantes y los materiales adicionales necesarios para mantenerse al día de todos los avances.

**Tutoriales:** 

http://biblioguias.uam.es/tutoriales/WOS (Web of Science)

http://biblioguias.uam.es/tutoriales/JCR (Journal Citation Reports – JCR-)

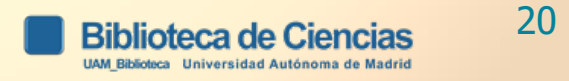

#### 5. Bases de datos bibliográficas. Web of Science

Se puede hacer la búsqueda en **una base de datos** o en **todas** las bases de datos.

 $\rightarrow$  Contenido:

-Web Of Science Core Collection : índice de citas

-Journal Citation Reports - InCites (JCR) (Science-Social Sciences)

(WOS); 1997-. Factor de impacto de revistas académicas. Disponible en edición de ciencias y de ciencias sociales. Permite, mediante datos estadísticos, determinar la importancia relativa de las revistas dentro de sus categorías temáticas

-MEDLINE (WOS): referencias bibliográficas de artículos de revistas de medicina y materias relacionadas.

-<u>SciELO Citation Index (WOS</u>): principales revistas de acceso abierto de América Latina, Portugal, España, el Caribe y el sur de África (Humanidades, C.Sociales, Ciencias Salud)...;

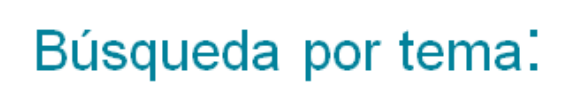

Topic *(tema)* Recupera sus términos de búsqueda en 'títulos, resúmenes y palabras claves'. Introduce operadores booleanas y comodines. Consulte la sección 'Reglas de búsqueda'. 5.1. Búsqueda por autor en WOS (tutorial: https://biblioguias.uam.es/tutoriales/WOS/busqueda\_autor)

- ✓ IMPORTANTE: REGISTRARSE EN WOS
- ✓ 3 opciones de Búsqueda:

1) Búsqueda en PESTAÑA "DOCUMENTS", *por nombre,* en el campo, "author": búsqueda en el índice (en todas las bases de datos).

2 Búsqueda en PESTAÑA, "RESEARCHERS", *por nombre,* en el campo "name search"

DOCUMENTS

RESEARCHERS

3 Búsqueda en PESTAÑA "DOCUMENTS", por identificadores, en el campo "author identifiers". 2 identificadores: Web of Science ResearcherID y ORCID. <u>http://orcid.org/</u>Es la búsqueda recomendable si están actualizados sus perfiles, porque resuelve el problema de la identificación inequívoca de los autores.

## 5.2. Historial científico de un autor: Crear informe de citas, ÍNDICE H

https://www.youtube.com/watch?v=x9iR5xWIniM

El índice H propuesto por Jorge Hirsch (2005), de la Universidad de California :

-Permite comparar la producción científica de varios autores de un mismo campo científico.

-Un investigador tiene un índice "H" de 21, significa que ha publicado 21 artículos y que cada artículo ha sido citado por lo menos 21 veces.

-No permite comparar investigadores de diferentes áreas científicas. No tiene en cuenta la calidad de las revistas donde se publica. También el índice h puede variar según la herramienta utilizada para su cálculo (WOS o Scopus). El índice h penaliza los autores que priorizan calidad frente a cantidad, estos autores no publican un número de artículos muy elevados, pero sus contribuciones son muy relevantes.

-Los elementos que no aparezcan en la página de resultados no se tendrán en cuenta en el cálculo.

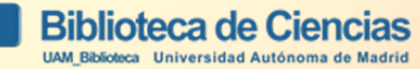

## 5.2. Historial científico de un autor. Índice de citas, ÍNDICE H

#### El índice H

| Introduction       Introduction         Introduction       Introduction         Introduction       Introduction | 5 | 3 | 10 | 7 | 9 | 119   |
|----------------------------------------------------------------------------------------------------|---|---|----|---|---|-------|
| 118. Isolable Gold(I) Complexes Having One Low-Coordinating Ligand as Catalysts for the Selective<br>Hydration of Substituted Alkynes at Room Temperature without Acidic Promoters                                                                                                    | 0 | 0 | 0  | 0 | 0 | - 440 |
| Por: Leyva, Antonio; Corma, Avelino<br>JOURNAL OF ORGANIC CHEMISTRY Volumen: 74 Número: 5 Páginas: 2067-2074 Fecha de publicación: MAR 6 2009                                                                                                    | U | U | U  | U | U | 116   |

Consiste en ordenar los documentos de un investigador en orden descendente de número de citas recibidas, numerarlas e identificar el punto en el que el número de orden coincida con el de citas recibidas por documento. El artículo, que en este caso ocupa el lugar 117, es el último que tiene un número de citas igual o superior a su ordinal. En efecto, el artículo 117 tiene 119 citas, en cambio el 118 solo tiene 116.

15

#### 5.3. ¿Qué es el Factor de Impacto? (Journal Impact Factor, JIF)

https://www.youtube.com/watch?v=GJsD-YNc6eA (video-32''-)

- El Factor de impacto nos lo proporciona el Journal Citation Reports
- Factor de impacto: es la media de veces que en un año determinado fueron citados los artículos publicados por esta revista en los dos años anteriores. Se calcula dividiendo el número de citas del año corriente de artículos publicados en los dos años anteriores, entre el número de artículos publicados en estos dos años.

Citas del año 2004 de artículos publicados el 2002 y 2003 / Total de artículos publicados el 2002 y 2003 = Factor de impacto del 2004

• Último JIF disponible, 2023

## 5.3. Contenido Journal Citation Reports (JCR)

JCR Science Edition contiene datos de unas 8.618 revistas de ciencia y tecnología

JCR Social Sciences Edition contiene datos de unas 3.143 revistas de ciencias sociales.

JCR incluye publicaciones desde 1997. Para conocer el factor impacto anterior a 1997, consultar:

https://uam.es/biblioteca/paginas/Acceso/jcr\_science.html

Actualización anual (Junio provisional/Sept definitiva). Último FI disponible 2023 > Representa publicaciones científicas de +3.300 editores y de +80 países

#### 5.3 ¿Qué le permite Journal Citation Reports?

- Los **bibliotecarios** pueden evaluar y documentar el valor de las inversiones en investigación de la biblioteca.

- Los **editores** pueden determinar la influencia de las revistas en el mercado, para revisar las políticas editoriales y la dirección estratégica, supervisar a la competencia e identificar nuevas oportunidades.

-- Los **autores** pueden identificar las revistas más apropiadas e influyentes en las que publicar, y confirmar es status de las revistas donde hayan publicado.

 Los investigadores pueden descubrir dónde encontrar las novedades en sus respectivos campos.

 - Los analistas de la información pueden seguir tendencias y patrones de citas.

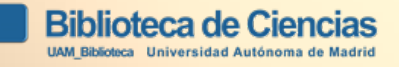

2 OPCIONES DE ACCESO en JCR:
1. Me registro en Web of Science; o
2. Selecciono, "Federation of Spain by Fecyt"

2. O selecciona en la parte inferior de la pantalla, "Federation of Spain by FECYT":

| Sign                                                                                                    | n                                                                               |                                                   |                 |    |
|----------------------------------------------------------------------------------------------------|---------------------------------------------------------------------------------|---------------------------------------------------|-----------------|----|
| Email Addre                                                                                                    | 88                                                                              |                                                   |                 |    |
| Password                                                                                                    |                                                                                 |                                                   |                 |    |
| Select your group                                                                                                    | or region                                                                       | tion adult                                        | Der             |    |
| Czech academic in                                                                                                    | dentity redera                                                                  | abon equil                                        | DUCE.           |    |
| Czech academic in<br>Federation of Spai                                                                                                    | in by FECYT                                                                     | abon equi                                         | 0.02            |    |
| Czech academic in<br>Federation of Spai<br>French universitie<br>Japanese Research                                                                     | n by FECYT<br>s and Grande                                                      | ston edu                                          | vin)            |    |
| Czech academic in<br>Federation of Spai<br>French universitie<br>Japanese Research<br>OpenAthens Fede                                                  | n by FECYT<br>s and Grande<br>n and Educati<br>ration                           | s coles<br>on (Cakut                              | vin)            |    |
| Czech academic in<br>Federation of Spai<br>French universitie<br>Japanese Research<br>OpenAthens Fede<br>Russian Higher Ed                             | n by FECYT<br>s and Grande<br>n and Educati<br>ration<br>lucation & Re          | s coles<br>on (Cakul<br>esearch (fE               | vin)<br>QUrus)  |    |
| Czech academic in<br>Federation of Spat<br>French universitie<br>Japanese Research<br>OpenAthens Fede<br>Russian Higher Ed<br>SURFconextFedera         | n by FECYT<br>s and Grande<br>n and Educati<br>ration<br>lucation & Re<br>ation | storn edul<br>stornes<br>on (Gakut<br>esearch (fE | Nin)<br>B(Urus) |    |
| Czech academic in<br>Federation of Spat<br>French universitie<br>Japanese Research<br>OpenAthens Fede<br>Russian Higher Ed<br>SURFconextFedera<br>Safe | n by FECYT<br>s and Grande<br>n and Educati<br>ration<br>ucation & Re<br>ation  | stories<br>on (Gakul<br>esearch (fE               | Nin)<br>BUrus)  | In |

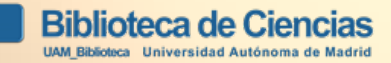

## 6. <u>SCOPUS</u>

- Es una importante base de datos de referencias bibliográficas y citas de literatura científica revisada por pares, que proporciona una visión completa de la producción mundial de investigación en los campos de la Ciencia, Tecnología, Medicina, **Ciencias Sociales y Artes y Humanidades.** 

- Permite conocer el impacto y las citas que reciben los trabajos indizados en esta base de datos.

- Importante para países angloparlantes y **no angloparlantes**.

- Es una herramienta de gran utilidad para estudios bibliométricos, evaluación de revistas científicas y de la producción científica.

- Ofrece además: perfil de autor, perfil de institución, rastreador de citas, Índice h y analizador de revistas científicas.

Guía de Scopus: http://biblioguias.uam.es/tutoriales/scopus

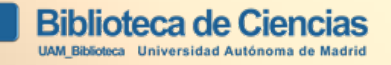

## 7. <u>REAXYS</u>: QUÍMICA

- REAXYS es una base de datos de Química que integra la búsqueda de datos sobre reacciones y sustancias con la planificación de síntesis.
- La característica distintiva de REAXYS frente a otras bases de datos es su PLANIFICADOR DE SÍNTESIS.
- Combina el contenido de las bases de datos CrossFire
   Beilstein, CrossFire Gmelin y Patent Chemistry Database,
   efectuando una actualización trimestral del contenido de las
   mejores revistas de química/ciencias del mundo.

TUTORIAL: <u>https://biblioguias.uam.es/Reaxys</u> BÚSQUEDA por autor: <u>https://biblioguias.uam.es/Reaxys/Busquedas</u>

### 8. Otras fuentes de información

ScienceDirect (1995-) :

- Servidor de la editorial Elsevier, que permite el acceso al texto completo de las revistas y libros (Elsevier eBooks EBS )que editan.

- Materias que abarca: Química, Medio ambiente, Ciencias de la Tierra...

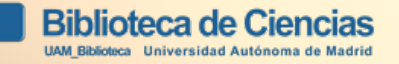

#### PRÁCTICA Buscar el FI de la revista Heterocycles:

Amaya, T.; Ito, T.; Hirao, T. Selective crossdehydrogenative coupling of nphenyltetrahydroisoquinolines in aqueous media using poly(aniline sulfonic acid)/gold nanoparticles.Het ETEROCYCLES 2012 Vol: 86, n. 2. P.927-932

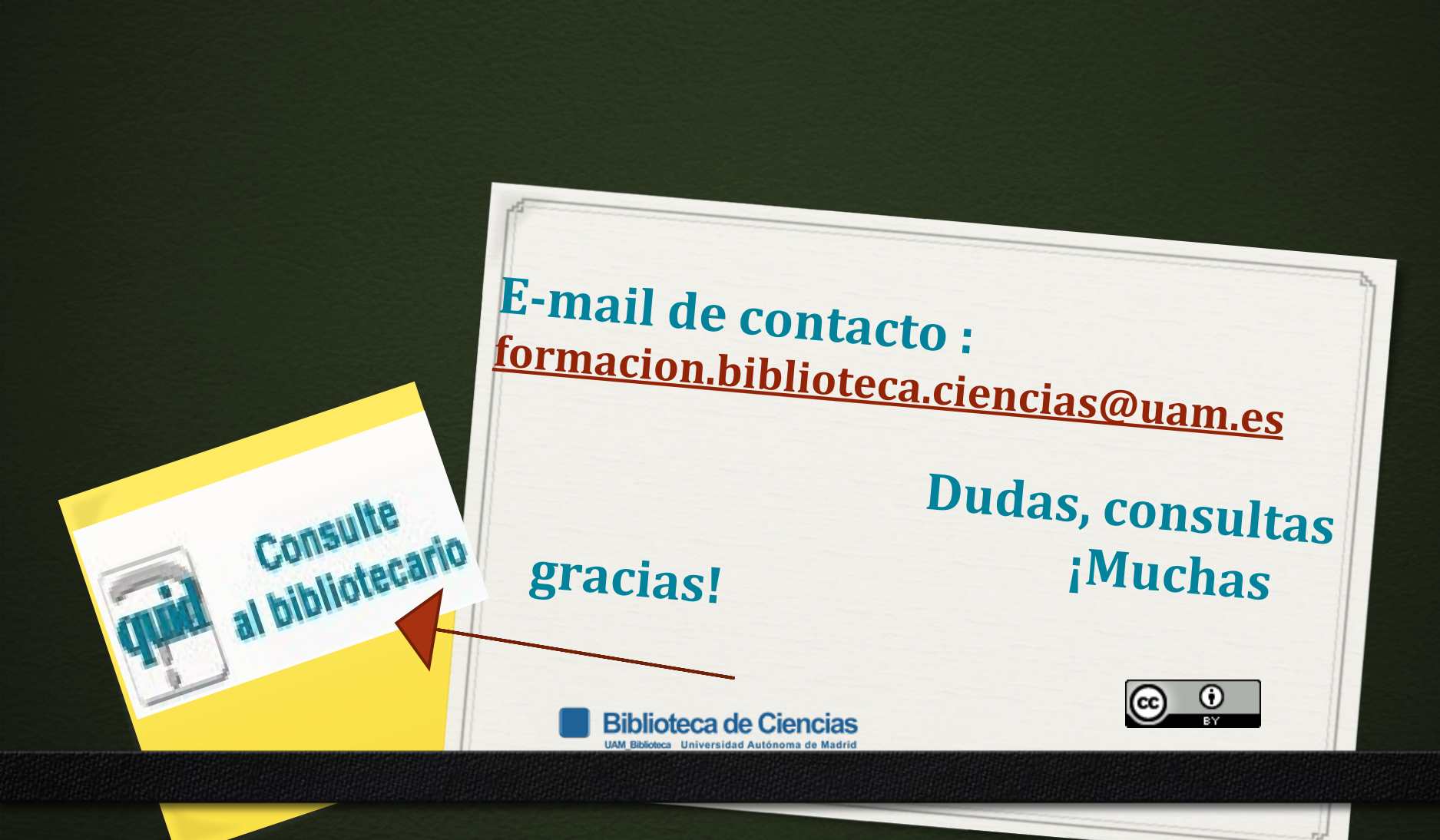